# Portale "CDS – Portal" Download documenti/Immagini radiografiche ricevute Acquisto/ritiro cartella clinica

## 1) Accesso al sistema

Accedere in area intranet aziendale wwwi a "**Portale Scarico Documentazione Clinica e Immagini Radiografiche**" o direttamente su <u>https://documenticlinici.aslal.it</u> per autenticarsi

### 1.1) Login al sistema

Può essere effettuato tramite S.P.I.D. o tramite PIN (quest'ultimo ricevuto via SMS)

| A                                                                                                    | ZIENDA SANITARIA LOCALE AL                                                                                                    |
|----------------------------------------------------------------------------------------------------|----------------------------------------------------------------------------------------------------|
|                                                                                                    | SPID PIN                                                                                                    |
| SPID, el Sestema Pub<br>estema de accesso d<br>an'elembra de accesso d<br>Publica Amerimatra<br>Se ser gal in processo<br>con la cradienziali dal<br>arbitentela digitale, e | Intere ni Internità Orgitate, è i i<br>Interca, i servezi unitere dalla<br>arme e des prevati acconstitato,<br>er di un'internità digitato, accesti<br>I luo gestiore: Sei nom hai amorara<br>inchedifia ad uno der gestiori. |
| Maggion infor<br>Non hai SPID7                                                                                                    | loanoni<br>Lo                                                                                                    |
| Serve auto?                                                                                                    |                                                                                                    |

PIN

|                                                                                                    |                                                                                            | EEGIONE<br>PEMONTE |                                                                 |                          |
|----------------------------------------------------------------------------------------------------|--------------------------------------------------------------------------------------------|--------------------|-----------------------------------------------------------------|--------------------------|
| AZ                                                                                                 | IENDA SANI                                                                                 | TARIA              | LOCAL                                                           | AL                       |
| Per l'accused al servici<br>possesse di un titolor i<br>ansociato al Cindea Fini<br>Codice Fiscale | settere è reconsaire i i<br>infere è reconsaire i<br>illy viloscaire dall'artere e<br>iale | D PIN              | uzini per l'accisa<br>si richisciere & PP<br>histoper di un nac | 2<br>22<br>20 PN2<br>(1) |
| Codice Fiscale                                                                                     |                                                                                            |                    |                                                                 |                          |
| PIN                                                                                                |                                                                                            |                    |                                                                 |                          |
|                                                                                                    |                                                                                            |                    |                                                                 |                          |
|                                                                                                    |                                                                                            | 100011000          |                                                                 |                          |

<u>Nota:</u> Se ho smarrito il PIN ricevuto (precedentemente) cliccare su "**Ho bisogno di un nuovo PIN**" (1) Inserire **Codice Fiscale** (2), **Cellulare** (3) e cliccare su "**Invia Richiesta"** (4)

ightarrow Verrà inviato un SMS sul cellulare indicato contenente il nuovo **PIN** 

| Generazione nuovo PiN                                                                                                    |
|----------------------------------------------------------------------------------------------------|
| ATTENZIONE: la funzionalità di generazione di un nuovo PIN è attiva solo per chi ha già fatto richiesta del PIN e portato a termine l'intera procedura. Nel caso questo non sia stato fatto, si rimanada alla pagina seguente Come richiedere il PIN?                                                                                                    |
| Hai smarrito il PIN?<br>Per attivare la procedura è necessario indicare il codice fiscale e il contatto telefonico comunicato in fase di accettazione (presenza fisica presso l'ente) o in fase di registrazione corrispondente alla prima richiesta del PIN. Se i dati inseriti corrispondono a quelli in possesso dall'Ente<br>sarà inviato un SMS con il nuovo PIN |
| Dati utente<br>Codice fiscale*                                                                                                    |
| Cellulare* (3)                                                                                                    |
| Non sono un robot                                                                                                    |
| A. Invia Richiesta (4)                                                                                                    |

# 2) Download delle Immagini (ricevute)

Cliccare su "Accedi" per aprire la schermata "Documenti Interscambiati" (3) in data "Oggi".

Si può estendere la data ad un periodo cliccando sui rispettivi calendari (4) e Filtrare la **Categoria** (5) (nello specifico "Immagini diagnostiche").

Cliccare su "Download" (6) per scaricare il documento/immagini in locale.

| CDS                                                    |                                                                                                    | -  | <b>±</b> 0 | H             | SF |
|--------------------------------------------------------|----------------------------------------------------------------------------------------------------|----|------------|---------------|----|
| 🚯 Dashboard                                            | Documenti Interscambiati Elenco dei documenti interscambiati                                                                                 |    |            |               |    |
| Documenti                                              | (4) (5)                                                                                                    |    |            |               | -  |
| 🛔 Documenti Interscambiati                             |                                                                                                    |    |            |               |    |
| 🕼 Ordini                                               | I Utte le Categorie                                                                                                    |    |            |               |    |
| 🏋 Carrello                                             |                                                                                                    |    |            |               | -  |
| <ul> <li>Assistenza</li> <li>Manuale Utente</li> </ul> | 2 di 2 documenti H < I > H 10 ♥                                                                                                    |    |            | =             |    |
| ₩ Logout                                               | Immagini diagnostiche     Codice Flacale Paziente: FRRSRN71B59A052C     Nome Paziente: MARIO ROSSI     Identificativo Paziente: TAC 15102021 | →[ | (e         | 5)<br>ownload |    |
|                                                        | Pubblicazione: 14/10/2021 09:08                                                                                                    |    |            |               |    |

Recupera/Download Documento:

Nel menu a sinistra "Documenti Interscambiati" (3) un documento se non presente (nella cache del sistema) deve essere "Recuperato".

<u>Una volta Recuperato il Documento verrà scaricato dal Browser e sarà disponibile per il **Download** (per 24 ore). Entrambi i pulsanti hanno lo scopo di scaricare il Documento.</u>

## 2.1) Salvataggio e Apertura delle Immagini Scaricate

Si consiglia di Rinominare la cartella. Zip scaricata sul pc (in Download) con il seguente formato minimo: NOME\_COGNOME\_ESAME del Paziente.

Estrarre i file contenuti nella cartella zippata: selezionare la cartella e tramite Tasto dx - cliccare sulla voce **Estrai tutto** - cliccando sul tasto **"Sfoglia**" (7) è possibile individuare dove salvarla.

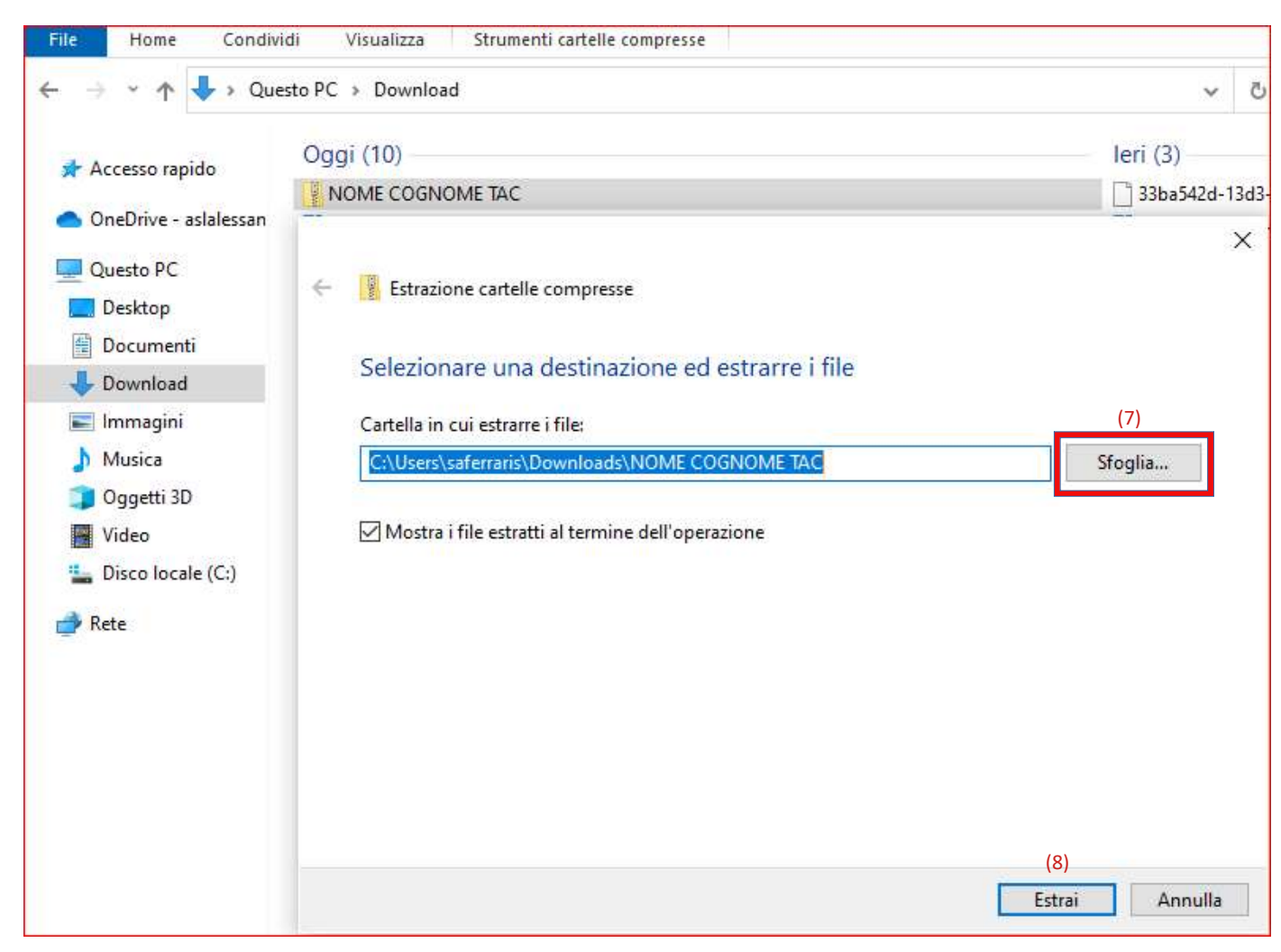

Cliccando su "Estrai" (8) si ottengono i seguenti file:

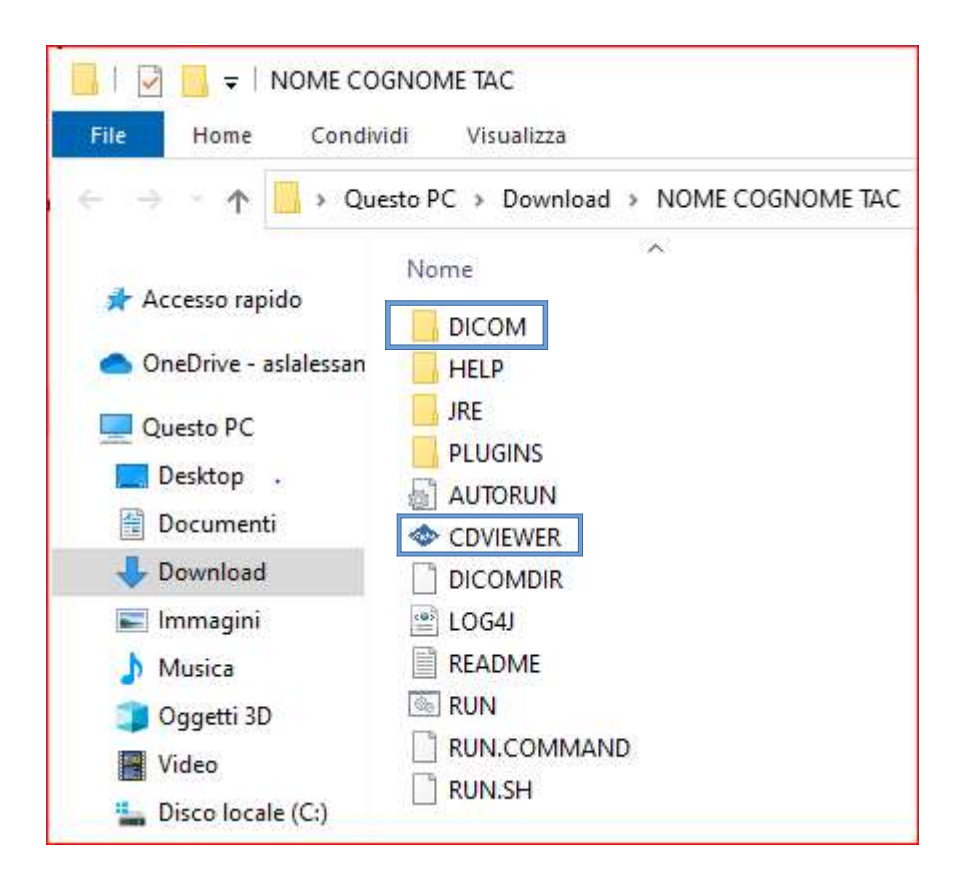

Aprire la cartella "**DICOM**" (se la postazione risulta con Visualizzatore Dicom installato) o "**CD Viewer**"- per visualizzare le Immagini.

## 3) Acquisto e ritiro cartella clinica

### Autenticarsi su CDS-Portal (vedi paragrafo. 1)

Cliccare su **Documenti (9)** per visualizzare tutti i documenti associati al proprio CF. Filtrare eventuale Categoria "Cartella Clinica".

Nota: qualora mancasse il documento di interesse cliccare su "Richiedi informazioni sulla disponibilità".

Cliccare sul simbolo "occhiolino" (10) per visualizzare anteprima (del documento di interesse).

Cliccare sul pulsante "Aggiungi Carrello" (11) per procedere con l'ordine/acquisto.

| CDS                        | E.                                                                                                    | 😭 🛓              | . 7            | SF            |
|----------------------------|----------------------------------------------------------------------------------------------------|------------------|----------------|---------------|
| 🏟 Dashboard                | Documenti Elenco dei documenti essegneti                                                                                                    |                  |                |               |
| 🗅 Documenti (9)            |                                                                                                    |                  |                |               |
| 🌡 Documenti Interscambiati | Seleziona una categoria<br>Seleziona una categoria<br>Seleziona una categoria<br>Selo nuovi documenti<br>Solo nuovi documenti                                                                                                    |                  |                |               |
| 🕼 Ordini                   | E contrarte fault of Emilian of Sector and the sector and the sect |                  |                |               |
| 🐂 Carrello                 |                                                                                                    |                  |                |               |
| 🕐 Assistenza               |                                                                                                    |                  |                |               |
| 🖉 Manuale Utente           |                                                                                                    |                  |                |               |
| 🕒 Logout                   | Cartella clinica                                                                                                    | (1               | 1)             | 22,00         |
|                            | Pubblicazione: 13/10/2021 16:03<br>DISPONIBILE                                                                                                    | لـ)<br>۲۳ Aggiun | · <b>⊥/</b> IV | A 0.96<br>Ilo |

# Cliccare su "Procedi all'ordine" (12)

| CDS                        |                                               | 🔛 📥       | 1 SF 1      |
|----------------------------|-----------------------------------------------|-----------|-------------|
| 🍘 Dashboard                | Documenti Elenco dei documenti assegnati      |           |             |
| Documenti                  |                                               |           |             |
| 🌡 Documenti Interscambiati | Seleziona una categoría                       |           |             |
| 🕼 Ordini                   |                                               |           |             |
| 🏋 Carrello                 | Vai al Carrello                               |           |             |
| ⑦ Assistenza               |                                               |           |             |
| 🛢 Manuale Utente           |                                               |           | =           |
| 🗭 Logout                   | 9 di 9 documenti 🕅 < 1 🗦 M 10 🗸               |           |             |
|                            | ۲                                             |           | €22,00      |
|                            | Cartella clinica                              |           | IVA 0 %     |
|                            | Pubblicazione: 13/10/2021 16:03<br>DISPONIBLE | 🏹 🐂 Vai a | al Carrello |

#### ottenendo i dettagli dell'ordine:

| CDS                        | =                             |                    |                                                                                                    | 🕋 📥   | FO SF             |
|----------------------------|-------------------------------|--------------------|----------------------------------------------------------------------------------------------------|-------|-------------------|
| 🏟 Dashboard                | Procedi all'ordine            | Procedi all'ordine |                                                                                                    |       |                   |
| Documenti                  |                               |                    |                                                                                                    |       |                   |
| 🌡 Documenti Interscambiati | C T HINKEY                    |                    | Rivedi l'ordine                                                                                                    |       |                   |
| 🕼 Ordini                   | Riepilogo ordine<br>Documenti | EURO 22.00         |                                                                                                    |       | = =               |
| 🔭 Carrello                 | N. di Pagine                  | 0                  | ۲                                                                                                    |       |                   |
| ⑦ Assistenza               | Totale ordine<br>Totale IVA   | EURO 0.00          | Cartella clinica  Pubblicazione: 13/10/202116:03                                                                                                    |       | €22,00<br>IVA 0 % |
| 🧧 Manuale Utente           | Totale ordine (IVA inclusa)   | EURO 22.00         | DISPONIBILE                                                                                                    |       |                   |
| 🕪 Logout                   |                               | Documenti          |                                                                                                    |       |                   |
|                            |                               |                    | Seleziona la modalità di pagamento Per poter procedere con il download è necessario effettuare il pagamento. Continuando sarete indirizzati sulla piattaforma di pagam (13) | ento. |                   |
|                            |                               |                    | Acquista ora (/ ccettare le condizione per continuare )                                                                                                    |       |                   |

Cliccare su "**Acquista ora**" – pulsante attivo solo dopo aver flaggato le 2 informative richieste. Inserire i campi richiesti mancanti per completare il pagamento e dare "**Conferma**" **(**14) per completare l'ordine.

| CDS                        |                      |                          |                              |                                |                                             | 🔛 🚣 📜 SF 1                                             |
|----------------------------|----------------------|--------------------------|------------------------------|--------------------------------|---------------------------------------------|--------------------------------------------------------|
| 🙃 Dashboard                |                      | Perpoterproc             | edere con il download è nece | ssario effettuare il pagamento | ». Continuando sarete indirizzati           | sulla piattaforma di pagamento.                        |
| Documenti                  |                      | tu'                      | PiemontePay                  |                                |                                             |                                                        |
| 🎄 Documenti Interscambiati |                      |                          |                              |                                |                                             |                                                        |
| 🗹 Ordini                   |                      |                          |                              |                                |                                             |                                                        |
| 🗮 Carrello                 | Inserire i campi man | anti per completare il p | agamento                     |                                | 8                                           | ×                                                      |
| Ø Assistenza               |                      |                          |                              |                                |                                             | ine o per intraprendere delle azioni su richiesta      |
| R Manuale Utente           | Data di nascita      | Indirizzo                | Città/Località               | CAP                            | Provincia                                   |                                                        |
|                            | 19/02/1971           | via                      | via                          | via                            | via                                         | di comunicazione elettronica (inclusi gli              |
| l∯ Legout                  | Annulla              | Caratteri rimanenti: 125 | Caratteri rimanenti: 29      | Caratteri rimanenti: 13        | Caratteri rimanenti: 29<br>(14)<br>Conferma | nativa sulla privacy.<br>I sulla disponibilità futura. |

Copiare "Identificativo ticket" (15) e scaricare "Avviso di Pagamento" (16).

| CDS                        | = 🔛 🕹 📜 🐨 :                                                                                 |
|----------------------------|---------------------------------------------------------------------------------------------|
| 🍘 Dashboard                |                                                                                             |
| Documenti                  |                                                                                             |
| 🌡 Documenti Interscambiati |                                                                                             |
| 🕼 Ordini                   |                                                                                             |
| 🐂 Carrello                 | $\mathbf{\nabla}$                                                                           |
| Assistenza                 | L'ordine è stato processato con successo. Grazie!                                           |
| 🥔 Manuale Utente           | Prendere nota del Identificativo ticket sottostante richiesto in fase successiva.           |
| 🕪 Logout                   | Cliccando sul bottone "Procedi" verrete indirizzati alla pagina per completare il pagamento |
|                            | Identificativo ticket                                                                       |
|                            | R21302109B416DECA57BA302200 (15)                                                            |
|                            | Scarica Avviso pagamento                                                                    |

Cliccare sul pulsante "Procedi" (17) per effettuare il pagamento (tramite portale "salute piemonte"). Incollare l' Identificativo ticket (precedentemente copiato e indicato sulla cedola di pagamento) e le altre info richieste e cliccare sul successivo pulsante "Cerca".

| = 🔃 salute pien            |                                                                                                    |         | ACCEDI     |
|----------------------------|----------------------------------------------------------------------------------------------------|---------|------------|
| Pagamenti sanitari         |                                                                                                    | ? Aiuto | 🗮 Carrello |
|                            | Per effettuare un pagamento è necessario fornire il codice fiscale dell'intestatario del pagamento, selezionare<br>l'azienda sanitaria riportata sulla cedola del pagamento e l'identificativo ticket/posizione debitoria oppure il<br>numero di ricetta |         |            |
|                            | *Codice fiscale                                                                                                    |         |            |
|                            | 0/16                                                                                                    |         |            |
|                            | *Seleziona azienda sanitaria 🔹                                                                                                    |         |            |
|                            | *Identificativo ticket/posizione debitoria                                                                                                    |         |            |
|                            | Non sono un robot                                                                                                    |         |            |
| per effettuare <b>"PAG</b> | A SUBITO" cliccare su pulsante (18).                                                                                                    |         |            |
|                            | Hai 1 pagamento da effettuare                                                                                                    |         |            |
| e                          | Appuntamento<br>ASL AL                                                                                                    |         |            |

Da pagare 22.00

Intestatario

mostra di più 🗸 (18)

AGGIUNGI AL CARRELLO

PAGA SUBITO

Nella scheda **"Ordini" (19)** è possibile visualizzare lo stato dei propri ordini ("In attesa di Pagamento" prima di pagare e "Completato" dopo il pagamento).

Se Pagamento non riuscito: è possibile ripetere il pagamento cliccando su:

"Vai al portale per i pagamenti" o Richiedere assistenza o "Ripeti Pagamento".

| CDS                        |                                                                                          | 🔛 🛓 🏋 (SF) :                                          |
|----------------------------|------------------------------------------------------------------------------------------|-------------------------------------------------------|
| 🏟 Dashboard                | Dettagli ordine                                                                          |                                                       |
| Documenti                  |                                                                                          |                                                       |
| 🌡 Documenti Interscambiati | * Indietro                                                                               |                                                       |
| 🕼 Ordini                   |                                                                                          |                                                       |
| 🏋 Carrello                 | Numero ordine : 4028858c7d040686017de6d5d932003b<br>Modalità di pasamenta : Piemonte Pay | € 22,00                                               |
| ⑦ Assistenza               | Intestato a: ASL Alessandria     Causale: Download documenti clinici.                    | IN ATTESA DI PAGAMENTO                                |
| 🦉 Manuale Utente           | Ordinato il: 10/01/2022-11:36:00<br>Identificativo ticket: R213021098416DECA57BA302200   | Richiedi assistenza<br>Vai al portala per i pagamenti |
| 🕒 Logout                   | Scarica Avviso pagamento 📥                                                               | var at portate per i pagamenti                        |
|                            |                                                                                          |                                                       |
|                            |                                                                                          | = ::                                                  |
|                            | ۲                                                                                        |                                                       |
|                            | Cartella clinica                                                                         | €22,00                                                |
|                            | Pubblicazione: 13/10/2021 16:03<br>DISPONIBILE                                           | IVA 0 %                                               |

Dalla sezione **Dashboard** (19) è possibile effettuare il download (20) del documento (SOLO se pagato).

| CDS                        |                                            |                                    |                 |          |               | 🔛 🚣 👔                    | SF 1     |
|----------------------------|--------------------------------------------|------------------------------------|-----------------|----------|---------------|--------------------------|----------|
| 🔹 Dashboard (19            | Dashboard Riepilogo ultimi ordini effettua | ti e documenti aggiunti di recente |                 |          |               |                          |          |
| Documenti                  | Attenzione L'elaborazione dei pagamenti p  | strebbe richiedere svariati minuti |                 |          |               |                          |          |
| 🌡 Documenti Interscambiati | Ultimi cinque ordini effettuati            |                                    |                 |          |               | Nuovi Documenti          |          |
| 🕼 Ordini                   | orann enrque orann enectada                |                                    |                 |          |               |                          |          |
| 🐂 Carrello                 | Numero ordine                              | Ordinato il Stato Or               | dine            | Download | Totale ordine | < 5 di 8 documenti > 5 V |          |
| ② Assistenza               | 4028858c7d040686017de6d5d932003b           | 10/01/2022<br>11:36:00             | SA DI PAGAMENTO | *        | €22,00        | Immagini diagnostiche    | GRATUITO |
| 🔎 Manuale Utente           | > 4028858c7bc61a03017bcadb4e130009         | 23/12/2021<br>11:28:33 COMPL       | ETATO           | (20) 📥   | €0,05         | Immagini diagnostiche    |          |
| 🕪 Logout                   |                                            |                                    |                 |          |               | Q                        | GRATUITO |
|                            |                                            | Visualizza tutti gli or            | lini            |          |               | Cartella clinica         |          |